新規アカウント登録

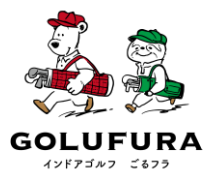

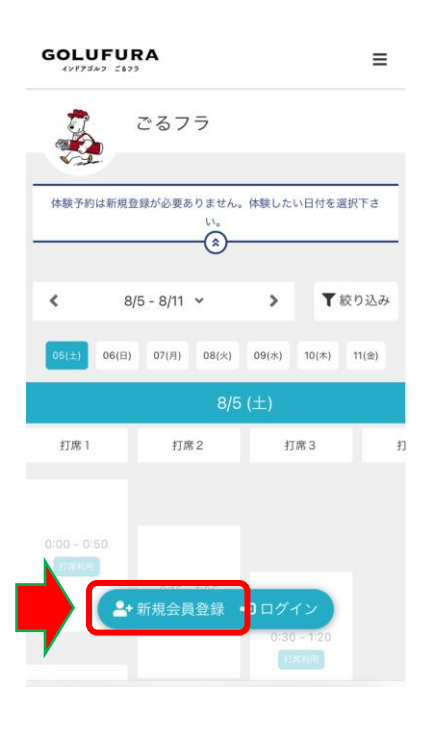

## ①【新規会員登録】をクリック

| 新規会員登録                                                              |
|---------------------------------------------------------------------|
| ご利用には会員登録が必須となっております。<br>体験へのご参加も WEB アカウント登録が必要<br>となります。          |
| ログインIDとなるメールアドレスとパスワード<br>を入力してください。入力されたメールアドレ<br>スに確認メールを送信いたします。 |
| 氏名 (1)<br>姓 名                                                       |
| © 男性<br>✓ 女性                                                        |

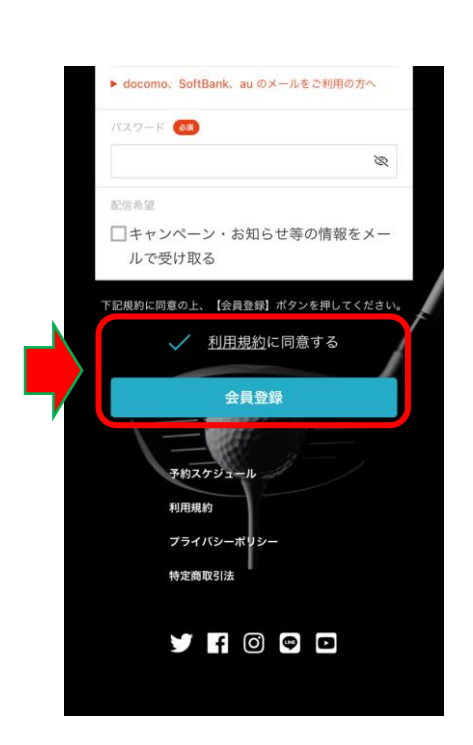

②氏名などお客様情報を入力

③【利用規約に同意すにチェックをいれて【会員登録】をタップ

## 新規アカウント登録

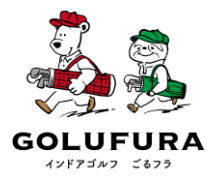

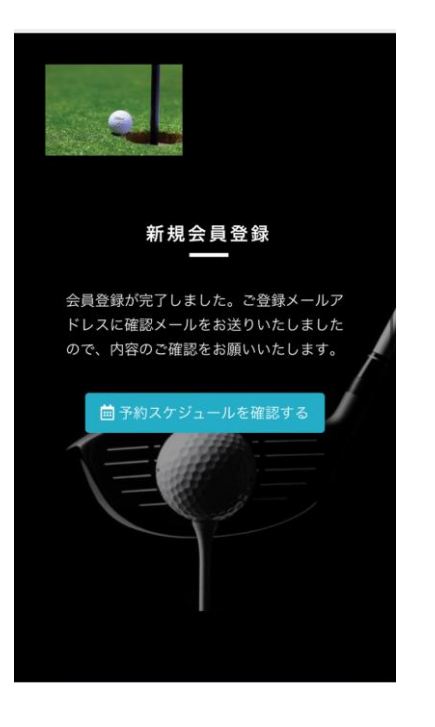

## ④左の画像が表示されたらご登録のメールア ドレスに会員登録の確認メールが届きます

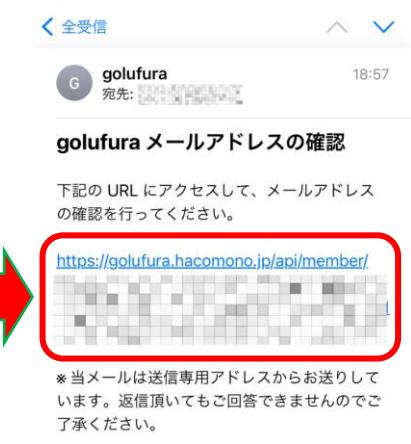

がメールアドレスの入力を誤った可能性があり ます。 その際は、大変お手数ではございますが、メー

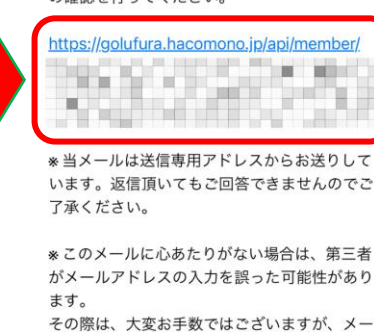

ルを破棄していただきますようにお願いいたし ます。

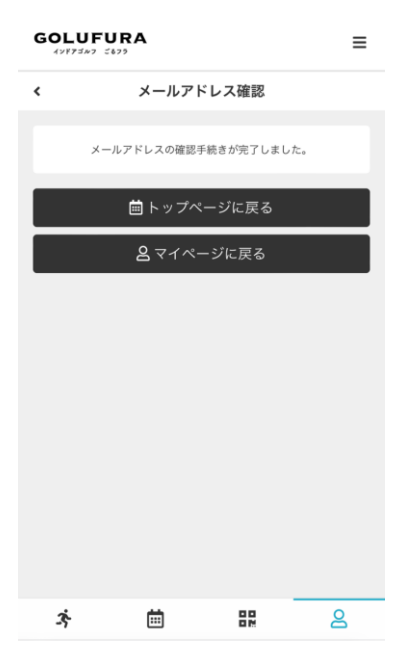

⑤確認メールに表示されているURLをタップ

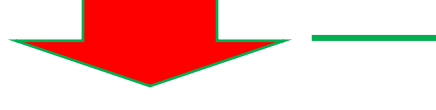

⑥左の画面が表示されたら新規登録完了